## Einrichtung der Hallenradsport-Pushnachrichten-Funktion auf dem Mobiltelefon:

- 1. Öffnet die Homepage www.Hallenradsport-Daum.de
- 2. Es öffnet sich folgendes Fenster, mit folgendem Hinweis:

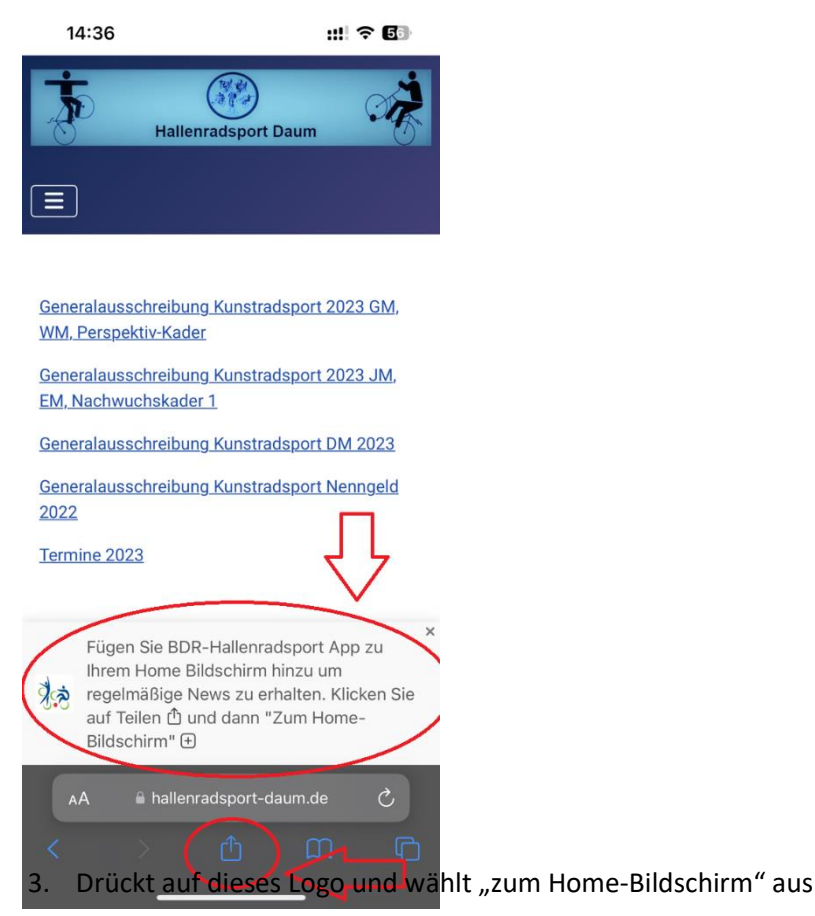

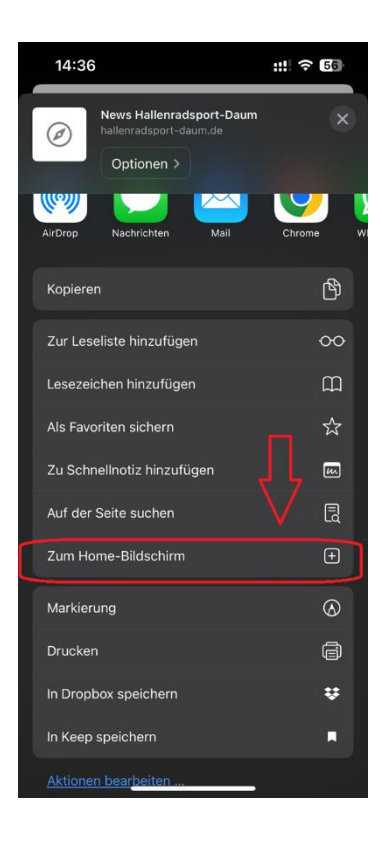

4. Anschließend drückt auf "Hinzufügen"

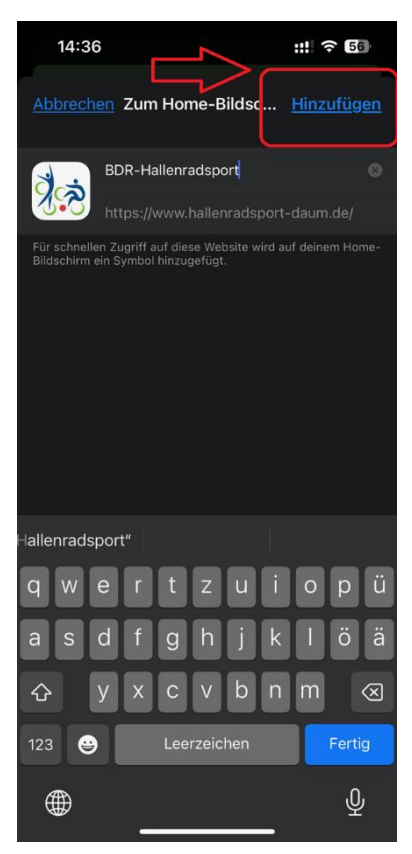

5. Nun solltet ihr das BDR-Hallenradsport Icon auf dem Home Bildschirm eures Mobiltelefons

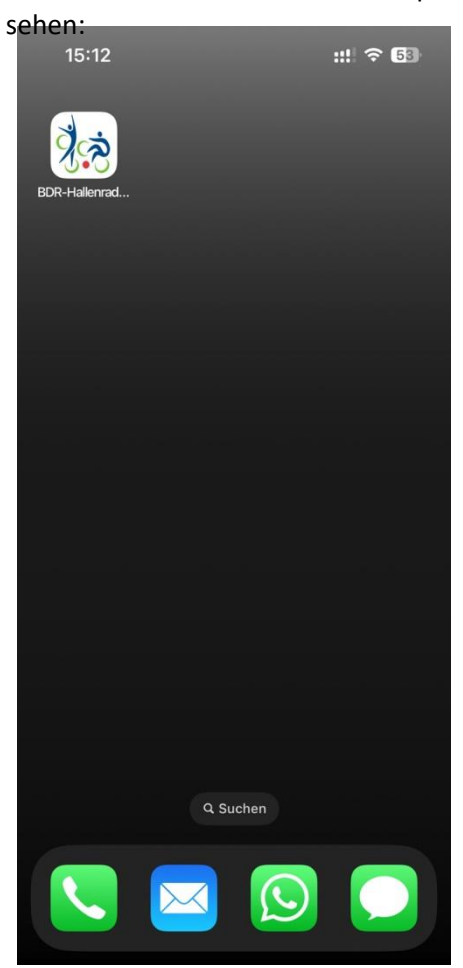

6. Beim ersten Öffnen können sich folgende Fenster öffnen, bei denen ihr jeweils den Zugriff erlauben müsst:

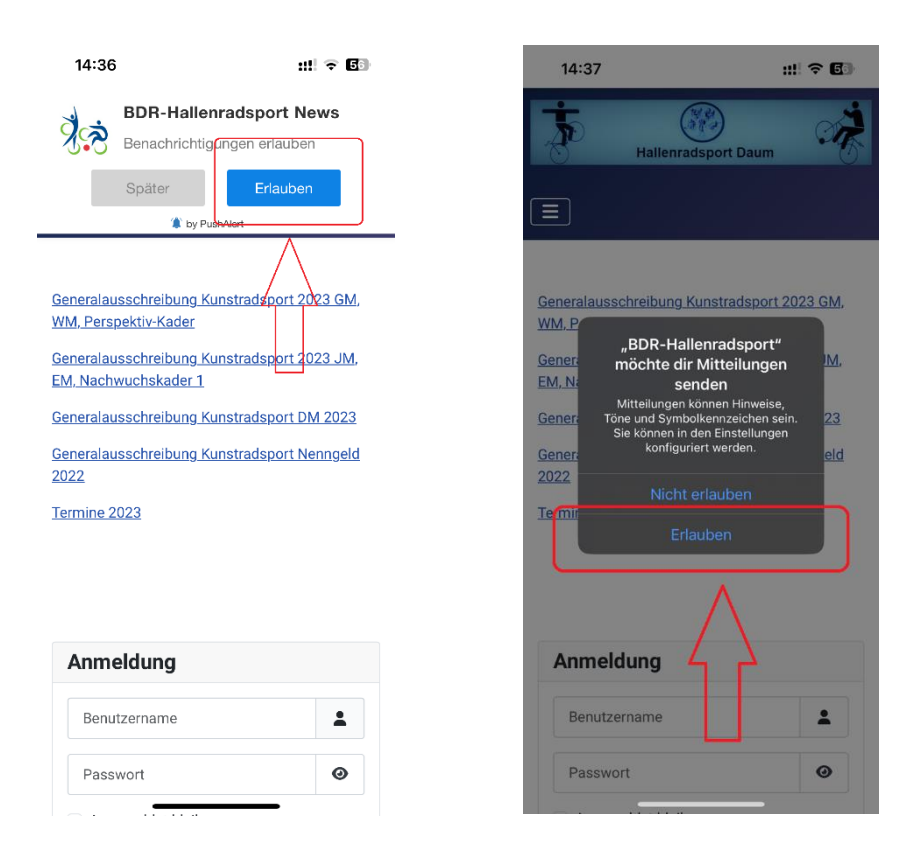

7. Abschließend wird die erfolgreiche Einrichtung

Mit dieser Nachricht bestätigt.

Ab sofort erhaltet ihr die neuesten offiziellen Hallenradsport-Mitteilungen per Pushnachricht auf Euer Mobiltelefon!

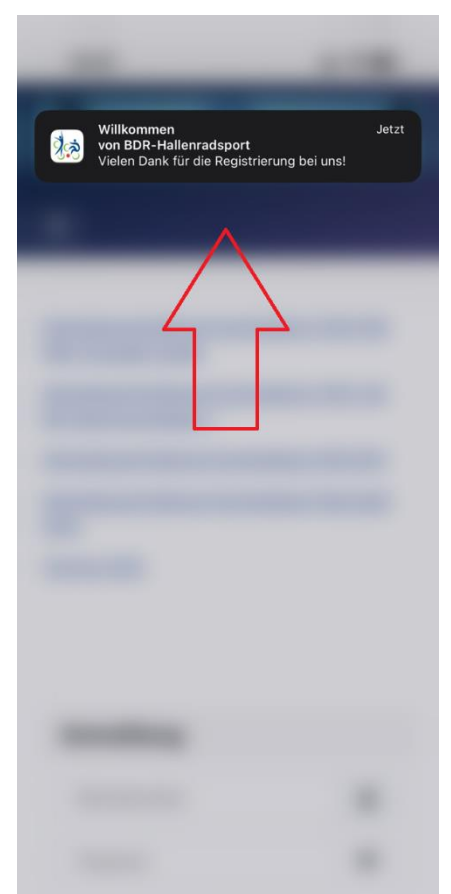